# NETWORK LOAD BALANCING

Thomas Ayres

# Table of Contents

| Installing and Configuring Virtual machines | 2  |
|---------------------------------------------|----|
| Configure a Virtual Network                 | 2  |
| Installing Windows Server 2019 VMs          | 3  |
| Set up Servers                              | 6  |
| Set Hostnames                               | 6  |
| Set Static IP Addresses                     | 7  |
| Set up Load Balancer Role                   | 8  |
| Set Admin Password (NLB-server1)            | 12 |
| Domain Controller (NLB-server1)             | 13 |
| Add NLB-server2 to domain                   | 18 |
| Create Load Balancer (NLB-server1)          | 18 |
| Set up IIS Site                             | 22 |
| HTML                                        | 22 |
| Set IIS Default                             | 22 |
| Change the default Hosts file               | 24 |
| Conclusion                                  | 25 |
| References                                  | 25 |

# Installing and Configuring Virtual machines

#### Configure a Virtual Network

Before anything else, our first step should be to create a virtual network for use by our virtual machine. We can accomplish this by opening VMware Fusion and navigating to the "Preferences..." tab from the drop-down menu.

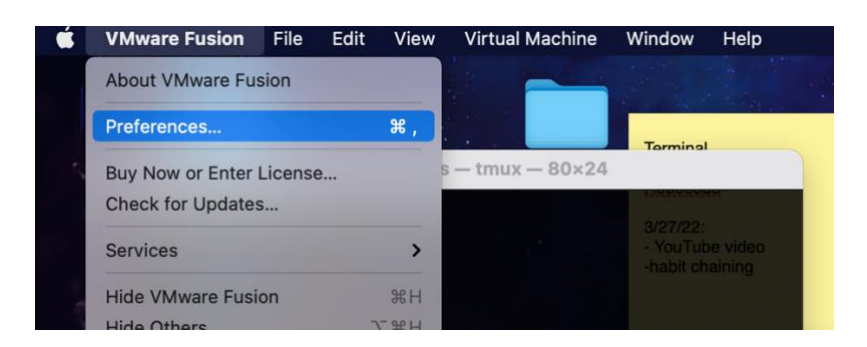

Within Preferences, navigate to the Network tab and click the lock in the bottom-left corner to make changes. Our settings for this network will be a Subnet IP of 192.168.50.0/24 (subnet mask of 255.255.255.0). We will also be ticking "Allow virtual machines on this network to connect to external networks using NAT" (MacOS Big Sur). Correct settings are shown below:

|                                                                                     |                                                                                                    |              | Network                                                                                                    |                         |                                                                                             |                                            |                       |
|-------------------------------------------------------------------------------------|----------------------------------------------------------------------------------------------------|--------------|----------------------------------------------------------------------------------------------------|-------------------------|---------------------------------------------------------------------------------------------|--------------------------------------------|-----------------------|
| ٥                                                                                   |                                                                                                    |              | A                                                                                                    |                         | ۲                                                                                           | <b>Ö</b>                                   |                       |
| Seneral                                                                             | Keyboard & Mouse                                                                                                    | Display      | Default Applica                                                                                                    | ations                  | Network                                                                                     | Feedback                                   |                       |
| Intern<br>Shard<br>Bridg<br>Auto:<br>Wi-F<br>Custo<br>Priva<br>IAS-(<br>CMP<br>Vmne | het Sharing<br>e with my Mac<br>ed Networking<br>detect<br>i<br>te to my Mac<br>Online<br>-Network<br>-Network<br>-Network2<br>bt6 | The inetwork | Virtual machine u<br>ork connection.<br>Allow virtual ma<br>o external netw<br>Pv6 Prefix:<br>Port Forwarding<br>lost Port Type<br>F | VM I<br>192.10<br>255.2 | is configura<br>is on this r<br>(using NA <sup>1</sup><br>IP Address<br>58.50.0<br>55.255.0 | ation will use<br>network to<br>T)<br>Desc | e a custom<br>connect |
| + -                                                                                 | · _                                                                                                    |              |                                                                                                    |                         |                                                                                             |                                            |                       |
| C Red                                                                               | quire authentication                                                                                                    | n to enter   | promiscuous r                                                                                                    | mode                    |                                                                                             |                                            |                       |
|                                                                                     | Click the lock to pr                                                                                                    | event fur    | ther changes.                                                                                                    |                         |                                                                                             |                                            |                       |
| -                                                                                   |                                                                                                    |              |                                                                                                    |                         |                                                                                             | Revert                                     | Apply                 |

Click "Apply" to save the settings, and then click the lock again to prevent further changes.

#### Installing Windows Server 2019 VMs

Open up VMWare Fusion Pro and click the + in the top left corner.

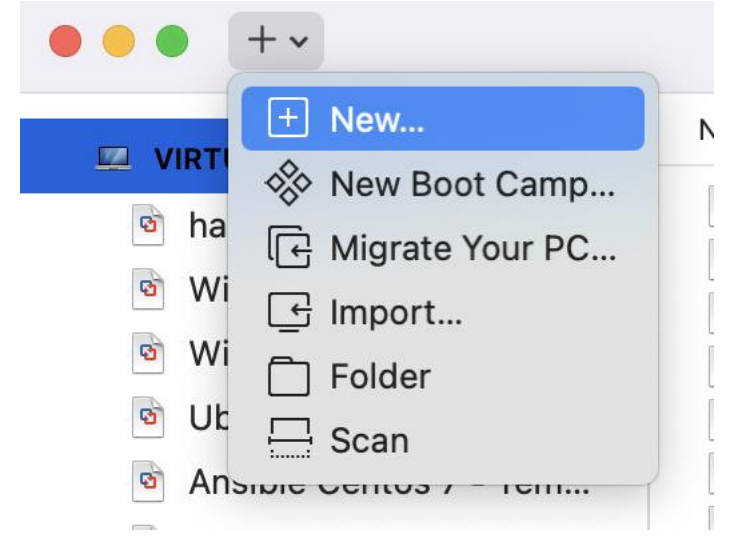

Click "Continue", and then press the following button to select your Windows Server ISO file.

Use another disc or disc image...

Click continue and enable Easy Install. Put in credentials to use on the Windows Server VMs, as well as a license key if you have one. Select Windows Server 2019 Standard from the dropdown list.

|                         | •                      |            | 0      |
|-------------------------|------------------------|------------|--------|
| Choose Disc<br>or Image | Configuration          |            | Finish |
| 🗹 Use Easy Inst         | tall                   |            |        |
| Account Na              | me: Thomas Ayres       |            |        |
| Account Ty              | pe: Administrator      |            |        |
| Passwo                  | ord: •••••             | (optional) |        |
| Confirm Passwo          | ord:                   |            |        |
| Windows Product Ke      | ey:                    |            |        |
| Languag                 | e: English (United Sta | tes)       |        |
| Wi                      | ndows Server 2019 Star | ndard      | 0      |

Continue through until you see a screen with your VM details all on one page. Click the following button, and then save the VM as "NLB-server1".

Customize Settings

Within the settings, we need to set up a second NIC, so click "Add Device" in the top right of the window.

Add Device...

Click "Network Adapter".

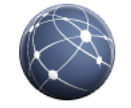

Network Adapter

Scroll down and select the virtual network that we made earlier.

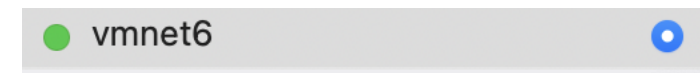

Now you should have two NICs in the main settings. Click on the pre-configured NIC that was there already and repeat the above step, so that now both NICs are set to the same "vmnet6" network.

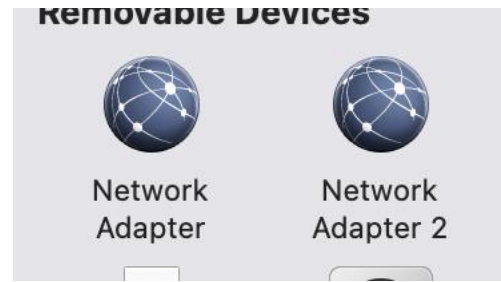

You may now begin installation of Windows. Boot up the VM and wait for the following window to finish.

|                                      | k |  |
|--------------------------------------|---|--|
| Installing Windows                   | - |  |
| Status                               |   |  |
| Copying Windows files (0%)           |   |  |
| Getting files ready for installation |   |  |
| Installing features                  |   |  |
| Installing updates                   |   |  |
| Finishing up                         |   |  |
|                                      |   |  |
|                                      |   |  |
|                                      |   |  |
|                                      |   |  |
|                                      |   |  |
|                                      |   |  |
|                                      |   |  |
|                                      |   |  |

Repeat the same steps to create a second Virtual Machine named NLB-server2.

### Set up Servers

#### Set Hostnames

After your Server 2019 VMs are up and running, log in and Server Manager should pop up. In Server Manager, navigate to Local Server:

| Dashboard    | PROPERTIES<br>For WIN-FE28O94O9V3 |
|--------------|-----------------------------------|
| Local Server |                                   |
| All Servers  | Workgroup     WORKGROUP           |
|              |                                   |

Click on the blue text next to "Computer name". It will bring up properties. Click the following:

To rename this computer or change its domain or workgroup, click Change.

| Change |
|--------|
|--------|

Enter the respective name for the vm: "NLB-server1" or "NLB-server2".

#### Set Static IP Addresses

Still under "Local Server", in the same box as Computer Name, there will two areas for your NIC cards. Click the blue text next to them to configure.

| Ethernet0 | IPv4 address assigned by DHCP, IPv6 enabled |  |
|-----------|---------------------------------------------|--|
| Ethernet1 | IPv4 address assigned by DHCP, IPv6 enabled |  |

#### A window will pop up. Navigate to properties for both, one at a time:

| Ethernet0<br>Network      |   | Ethernet1<br>Network | _              |
|---------------------------|---|----------------------|----------------|
| Intel(R) 82574L Gigabit N |   | Disable              | igabit Network |
|                           |   | Status               |                |
|                           |   | Diagnose             |                |
|                           | • | Bridge Connections   |                |
|                           |   | Create Shortcut      |                |
|                           | • | Delete               |                |
|                           | • | Rename               |                |
|                           | • | Properties           |                |

Uncheck the box for IPv6 and click on the text for IPv4. Select properties.

| <ul> <li>Internet Pr</li> <li>Microsoft I</li> <li>Microsoft I</li> <li>Internet Pr</li> </ul> | otocol Version 4 (TCP/IP)<br>Network Adapter Multiplex<br>LLDP Protocol Driver | v4)<br>for Protocol |        |
|------------------------------------------------------------------------------------------------|--------------------------------------------------------------------------------|---------------------|--------|
| <                                                                                              |                                                                                | ,                   | >      |
| Install                                                                                        | Uninstall                                                                      | Prop                | erties |
|                                                                                                |                                                                                |                     |        |

Select the following settings for all NICs on both server1 and server2, changing only the "IP address" field as follows:

NLB-server1 Ethernet0/1: 192.168.50.100/192.168.50.101 NLB-server2 Ethernet0/1: 192.168.50.200/192.168.50.201 Internet Protocol Version 4 (TCP/IPv4) Properties

| General                                                                                                    |                                                                      |
|----------------------------------------------------------------------------------------------------|----------------------------------------------------------------------|
| You can get IP settings assigned autom<br>this capability. Otherwise, you need to<br>for the appropriate IP settings. | natically if your network supports<br>ask your network administrator |
| Obtain an IP address automatical                                                                                      | у                                                                    |
| • Use the following IP address:                                                                                       |                                                                      |
| IP address:                                                                                                    | 192.168.50.100                                                       |
| Subnet mask:                                                                                                    | 255 . 255 . 255 . 0                                                  |
| Default gateway:                                                                                                    | 192.168.50.1                                                         |
| Obtain DNS server address autom                                                                                       | natically                                                            |
| • Use the following DNS server add                                                                                    | resses:                                                              |
| Preferred DNS server:                                                                                                 | 192.168.50.100                                                       |
| Alternate DNS server:                                                                                                 | 192.168.50.1                                                         |
| Validate settings upon exit                                                                                           | Advanced                                                             |
|                                                                                                    | OK Cancel                                                            |

### Set up Load Balancer Role

In the top right of Server Manager, select Manage > Add Roles and Features

| Mar | nage | Tools        | View      | Help |
|-----|------|--------------|-----------|------|
|     | Add  | Roles and    | Features  |      |
|     | Rem  | iove Roles a | and Featu | res  |
|     | Add  | Servers      |           |      |

#### Click Next, and then select Role-based or feature-based installation. Click Next.

# Select installation type

DESTINATION SERVER NLB-server1

| Before You Begin  | Select the installation type. You can install roles and features on a running physical computer or virtual                                            |
|-------------------|----------------------------------------------------------------------------------------------------|
| Installation Type |                                                                                                    |
| Server Selection  | Role-based or feature-based installation                                                                                                    |
|                   | Configure a single server by adding roles, role services, and features.                                                                               |
|                   |                                                                                                    |
|                   | Remote Desktop Services installation      Install required role conjugation for Virtual Deskton Infractructure (VDI) to create a virtual machine base |
|                   | or session-based desktop deployment.                                                                                                    |
|                   |                                                                                                    |

#### NLB-server1/NLB-server2 will be the default here. Click next.

| Before You Begin  | Select a server or a                                            | virtual hard disk on which 1                                                           | to install roles and features.                                                                    |                                                                |
|-------------------|-----------------------------------------------------------------|----------------------------------------------------------------------------------------|---------------------------------------------------------------------------------------------------|----------------------------------------------------------------|
| Installation Type | Select a server fr                                              | rom the server pool                                                                    |                                                                                                   |                                                                |
| Server Selection  | O Select a virtual h                                            | ard disk                                                                               |                                                                                                   |                                                                |
| Server Roles      | Server Pool                                                     |                                                                                        |                                                                                                   |                                                                |
| Features          |                                                                 |                                                                                        |                                                                                                   |                                                                |
|                   | Filter:                                                         |                                                                                        |                                                                                                   |                                                                |
| Results           | Name                                                            | IP Address                                                                             | Operating System                                                                                  |                                                                |
|                   | NLB-server1                                                     | 192.168.50.100                                                                         | Microsoft Windows Server 2                                                                        | 2019 Standard                                                  |
|                   |                                                                 |                                                                                        |                                                                                                   |                                                                |
|                   | 1 Computer(s) found                                             | d                                                                                      |                                                                                                   |                                                                |
|                   | This page shows ser<br>and that have been<br>newly-added server | vers that are running Winc<br>added by using the Add So<br>s from which data collectic | dows Server 2012 or a newer m<br>ervers command in Server Ma<br>on is still incomplete are not sh | elease of Windows Serve<br>nager. Offline servers and<br>nown. |

#### Under the roles, navigate down and select this option:

Web Server (IIS)

Click Add Features

📥 Add Roles and Features Wizard

# Add features that are required for Web Server (IIS)?

 $\times$ 

The following tools are required to manage this feature, but do not have to be installed on the same server.

| <ul> <li>Include management tools (if applicable)</li> <li>Add Features</li> <li>Cancel</li> </ul> |
|----------------------------------------------------------------------------------------------------|

On the next screen, browse down to find Network Load Balancing and check the box. Click Add Feature.

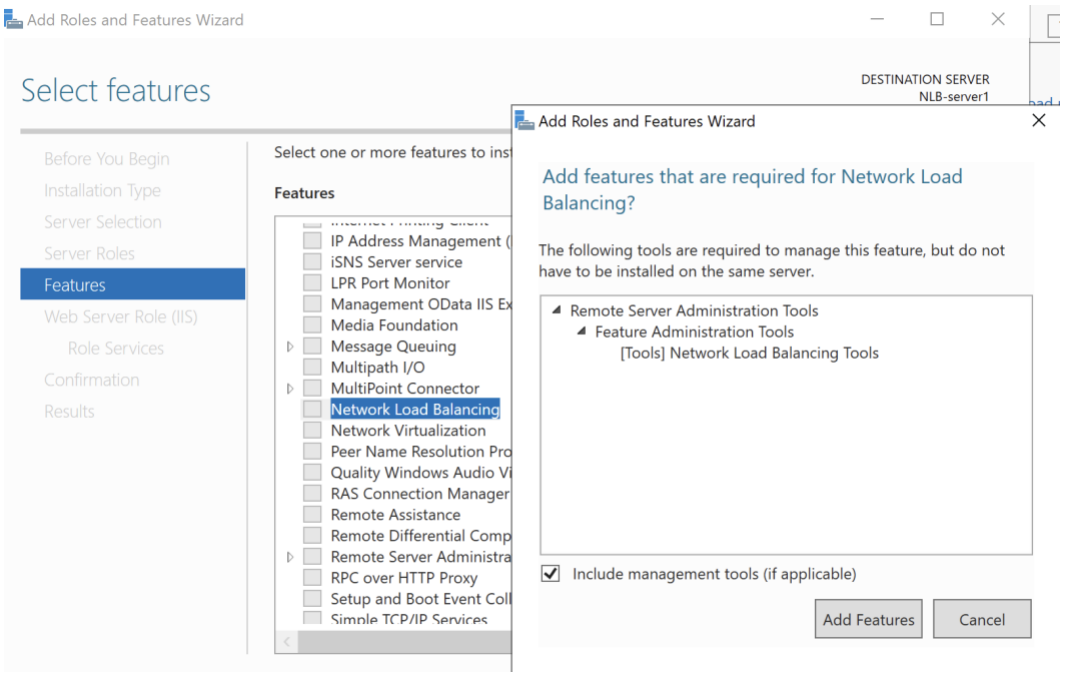

On the confirmation screen, check the "restart the destination server automatically..." box, and then click yes.

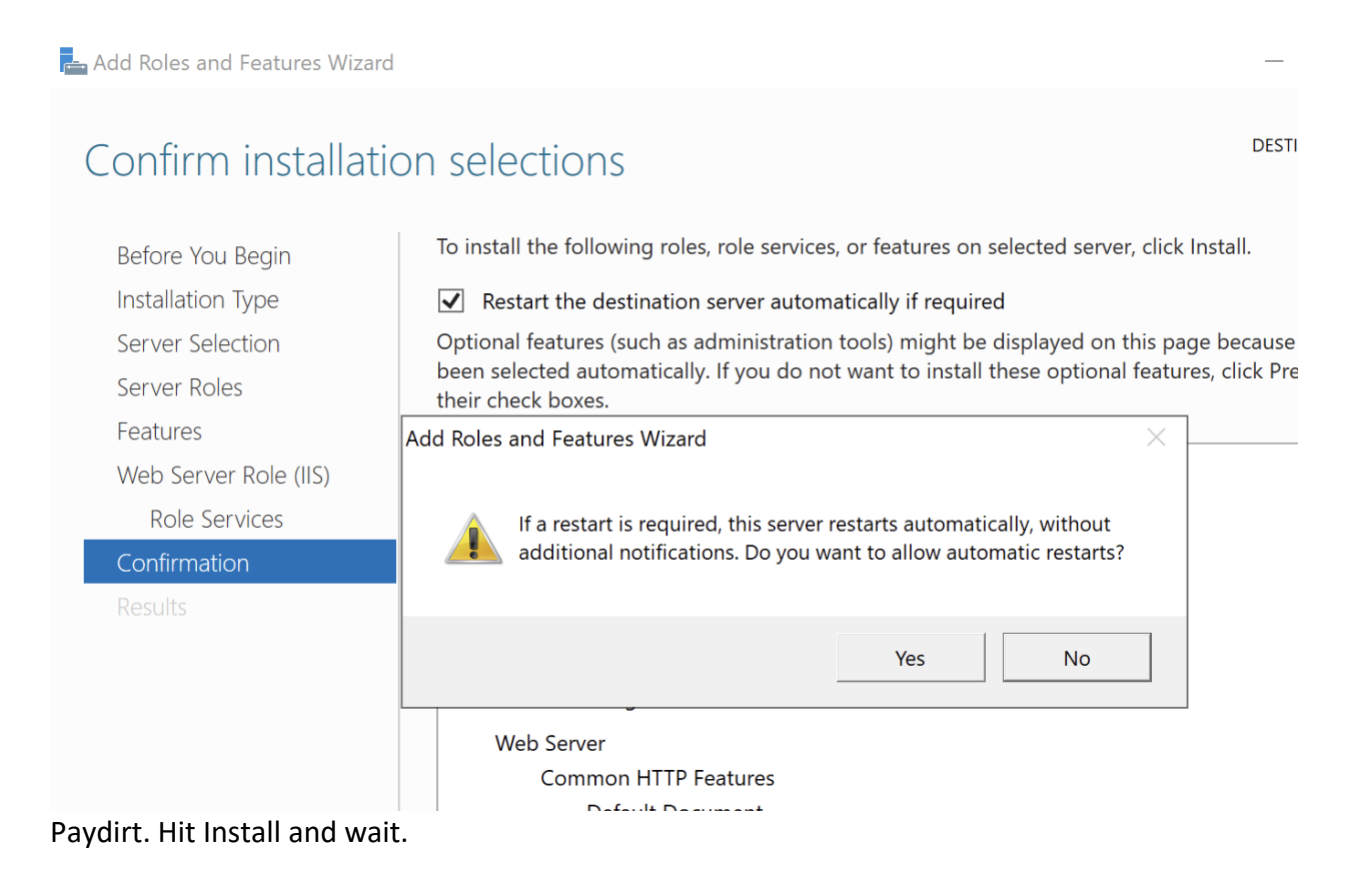

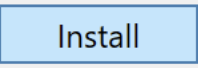

#### Repeat this process for both Virtual Machines.

#### Set Admin Password (NLB-server1)

Navigate to the Tools dropdown on the right top side and select computer management.

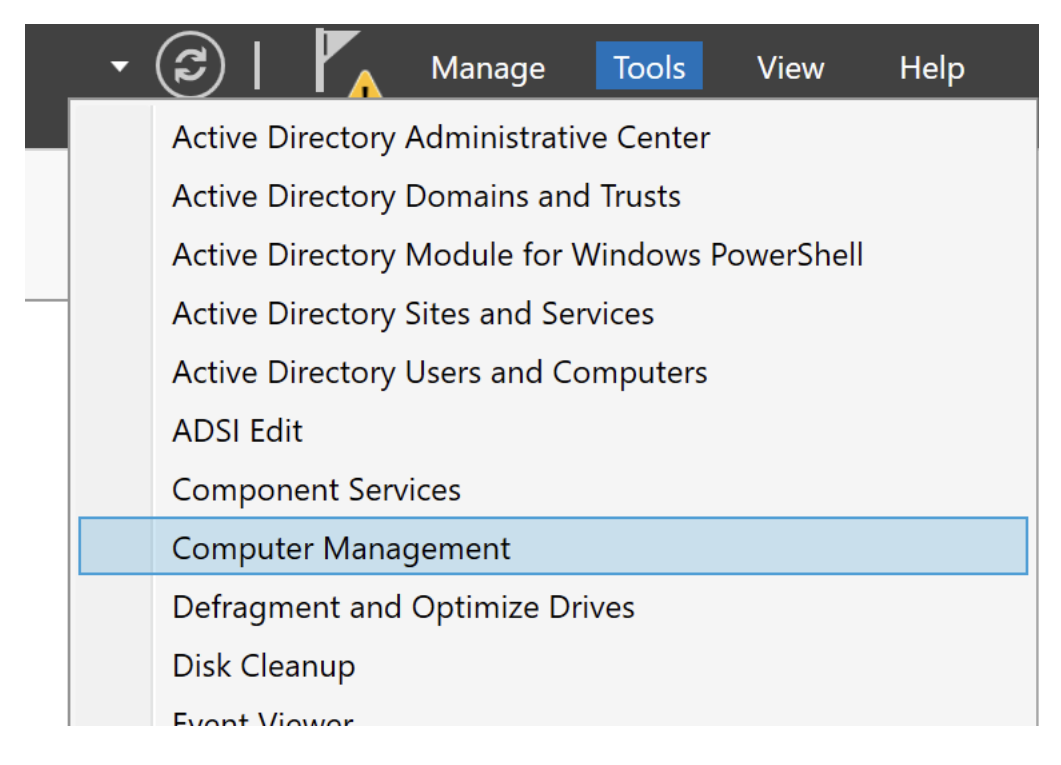

On the right side, select Users under Local Users and Groups

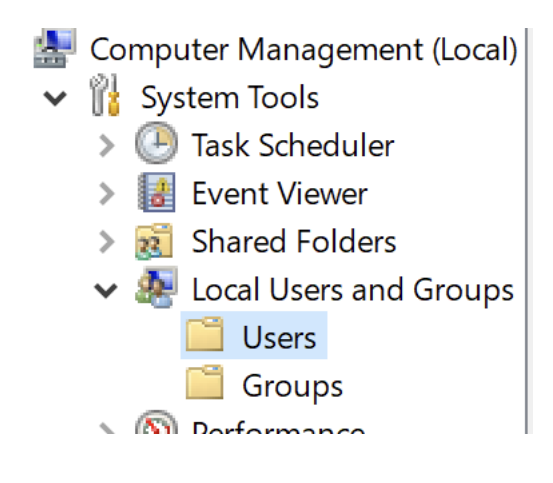

| Admini    | Cat Daamuand |   | Built-in account for administering  |
|-----------|--------------|---|-------------------------------------|
| 🜆 Default | Set Password |   | A user account managed by the sy    |
| 🛃 Guest   | All Tasks    | > | Built-in account for guest access t |
| 💻 Thomas  |              |   |                                     |

Find the Administrator account in the middle drop down list > right click > Set Password

#### Domain Controller (NLB-server1)

We need to add the Active Directory service. In the top right of Server Manager select Manage > Add roles and features

| Man | nage | Tools       | View       | Help |
|-----|------|-------------|------------|------|
|     | Add  | Roles and   | Features   |      |
|     | Rem  | ove Roles a | and Featur | res  |
|     | Add  | Servers     |            |      |

#### Click next, then select the default shown below:

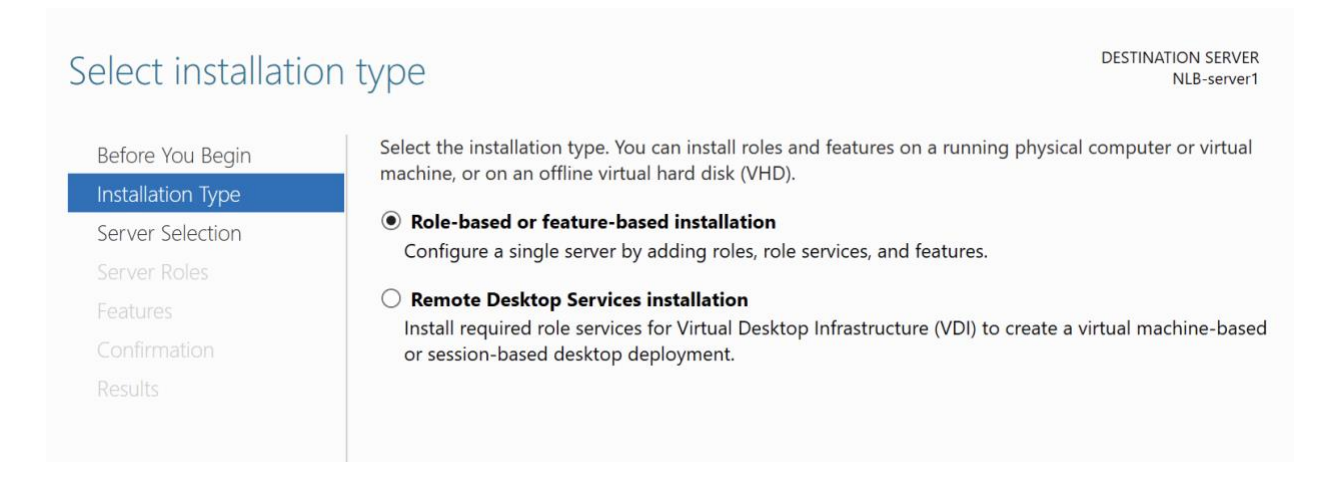

#### Click next and select NLB-server1 (default). Click next.

| Select destination                                        | on server                                                                                  |                                                                                    | DESTINATION SERV<br>NLB-serv                                                                                                    |
|-----------------------------------------------------------|--------------------------------------------------------------------------------------------|------------------------------------------------------------------------------------|----------------------------------------------------------------------------------------------------|
| Before You Begin<br>Installation Type<br>Server Selection | Select a server or a v<br>Select a server fro<br>Select a virtual ha                       | irtual hard disk on which<br>om the server pool<br>ard disk                        | to install roles and features.                                                                                                    |
| Server Roles<br>Features                                  | Server Pool                                                                                |                                                                                    |                                                                                                    |
|                                                           | Name                                                                                       | IP Address                                                                         | Operating System                                                                                                    |
|                                                           |                                                                                            |                                                                                    |                                                                                                    |
|                                                           | T Computer(s) found<br>This page shows serv<br>and that have been a<br>newly-added servers | vers that are running Win<br>added by using the Add S<br>from which data collectio | dows Server 2012 or a newer release of Windows Serve<br>Servers command in Server Manager. Offline servers and<br>on is still incomplete are not shown. |
|                                                           |                                                                                            | < Pre                                                                              | evious Next > Install Cance                                                                                                    |

# Scroll down and select the Active Directory Domain Services role from the list. Check the box, then select Add Features

| Before You Begin  | Select one or more roles to install on the selected server.                              |                                         |
|-------------------|------------------------------------------------------------------------------------------|-----------------------------------------|
| Installation Type | Roles                                                                                    | Description                             |
| Server Selection  | Active Directory Certificate Services                                                    | Active Directory Certificate Services   |
| Server Roles      | Active Directory Domain Services                                                         | (AD CS) is used to create certification |
| Features          | Active Directory Federation Services     Active Directory Lightweight Directory Services | that allow you to issue and manage      |
| Confirmation      | Active Directory Rights Management Services                                              | certificates used in a variety of       |
| Results           | Device Health Attestation                                                                | applications.                           |

# Add features that are required for Active Directory Domain Services?

You cannot install Active Directory Domain Services unless the following role services or features are also installed.

| 4 | <ul> <li>[Tools] Group Policy Management</li> <li>Remote Server Administration Tools</li> <li>A Role Administration Tools</li> <li>AD DS and AD LDS Tools <ul> <li>Active Directory module for Windows PowerShell</li> <li>AD DS Tools <ul> <li>[Tools] Active Directory Administrative Center</li> <li>[Tools] AD DS Snap-Ins and Command-Line Tools</li> </ul> </li> </ul></li></ul> |
|---|----------------------------------------------------------------------------------------------------|
| ✓ | Include management tools (if applicable)                                                                                                    |
|   | Add Features Cancel                                                                                                    |

Click Next all the way through until the Confirmation page. Check the Restart box and then click yes. Click install.

#### CONTRACT INSTALLATION SCIECCIONS

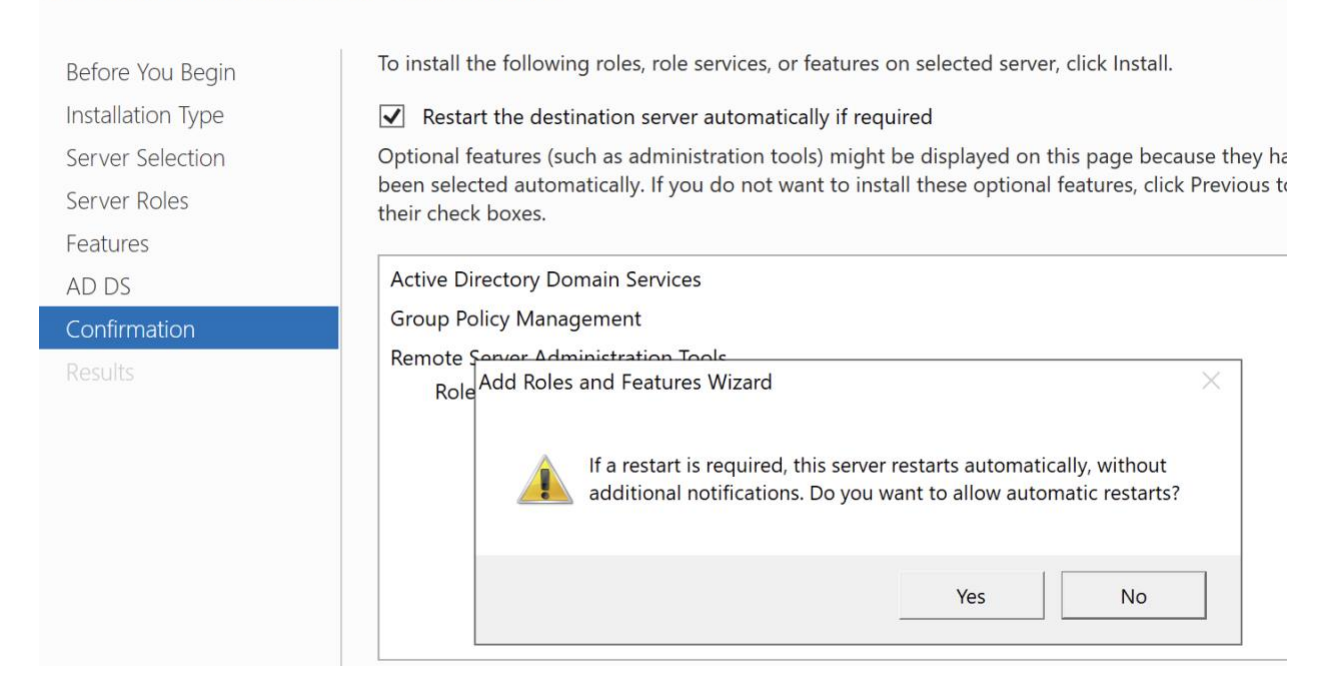

Back on the main interface of Server Manager, you will find a flag with a yellow exclamation symbol right next to the Manage button up top. Click it for a drop-down menu. Click the blue "Promote this server..." text.

| r   |   | •                                                                    |           | <b>I</b> | N |
|-----|---|----------------------------------------------------------------------|-----------|----------|---|
|     | 1 | Post-deployment Configura TASKS                                      | 5 💌       | X        | Γ |
| LB- |   | Configuration required for Active Directo<br>Services at NLB-SERVER1 | ry Dom    | ain      | ╞ |
| 'OF |   | Promote this server to a domain controlle                            | <u>er</u> |          |   |
|     |   | F                                                                    |           |          | s |

In the wizard that pops up, select Add a new Forest. I am going to name this "NLB.local".

NLB-

# Deployment Configuration

TARGET S

| Deployment Configuration  | Select the deployment operation                                                         |                                 |
|---------------------------|-----------------------------------------------------------------------------------------|---------------------------------|
| Domain Controller Options |                                                                                         |                                 |
| Additional Options        | <ul> <li>Add a domain controller to an</li> <li>Add a new domain to an exist</li> </ul> | n existing domain<br>ing forest |
| Paths                     | Add a new forest                                                                        | -                               |
| Review Options            | Constitution description information of                                                 |                                 |
| Prerequisites Check       | Specify the domain information to                                                       |                                 |
| Installation              | Root domain name:                                                                       | NLB.local                       |
| Results                   |                                                                                         |                                 |
|                           |                                                                                         |                                 |

#### On the next screen, set the DSRM password:

| Domain Controlle                                                                                                    | r Options                                                                                                    |                                                                                                    | TARGET SERVER<br>NLB-server1 |
|----------------------------------------------------------------------------------------------------|----------------------------------------------------------------------------------------------------|----------------------------------------------------------------------------------------------------|------------------------------|
| Deployment Configuration<br>Domain Controller Options<br>DNS Options<br>Additional Options<br>Paths<br>Review Options<br>Prerequisites Check<br>Installation<br>Results | Select functional level of the new forest i<br>Forest functional level:<br>Domain functional level:<br>Specify domain controller capabilities<br>I Domain Name System (DNS) server<br>I Global Catalog (GC)<br>Read only domain controller (RODC)<br>Type the Directory Services Restore Mod<br>Password:<br>Confirm password: | and root domain<br>Windows Server 2016  Vindows Server 2016  Vindows Serve |                              |
|                                                                                                    | More about domain controller options                                                                                                    |                                                                                                    |                              |
|                                                                                                    | < Pr                                                                                                    | revious Next > Insta                                                                                                    | Cancel                       |

Click through the rest of the screens, leaving them default. Install. Computer will restart.

#### Add NLB-server2 to domain

Within Server Manager navigate to Local Server, and click on the blue highlighted "WORKGROUP" near "Workgroup":

| Dashboard                                                                                  | PROPERTIES<br>For NLB-server2                  |                          |
|--------------------------------------------------------------------------------------------|------------------------------------------------|--------------------------|
| <ul> <li>Local Server</li> <li>All Servers</li> <li>File and Storage Services ▷</li> </ul> | Computer name<br>Workgroup                     | NLB-server2<br>WORKGROUP |
| Click on Change                                                                            | Windows Defender Firewall<br>Remote management | Public: On<br>Enabled    |
|                                                                                            | n Z                                            |                          |
| Workgroup: WORKGR                                                                          | OUP                                            |                          |
| To rename this computer or change workgroup, click Change.                                 | its domain or Ch                               | ange                     |
|                                                                                            |                                                | erver 2                  |

## Create Load Balancer (NLB-server1)

Navigate to the NLB Manager from the Tools menu in the top right of the Server Manager Dashboard. From this new window, select Cluster > New.

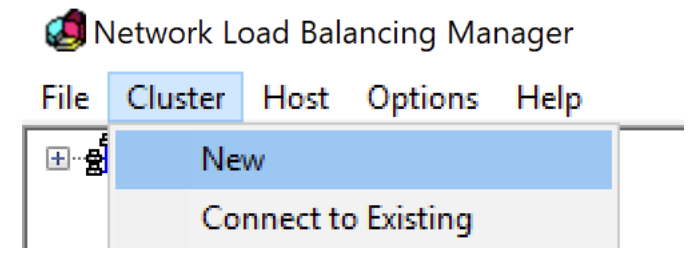

Type in the host of NLB-server1 (192.168.50.100), and select the second NIC from the list (192.168.50.101) and click next

Add Host to Cluster : Host Parameters

 $\times$ 

| _     |
|-------|
| Remov |
|       |
|       |
|       |
|       |
|       |

Click next

Add IP Address

| Add IPv4 address:        |               |  |  |  |  |
|--------------------------|---------------|--|--|--|--|
| IPv4 address:            | 192.168.50.5  |  |  |  |  |
| Subnet mask:             | 255.255.255.0 |  |  |  |  |
| O Add IPv6 addre         | ss:           |  |  |  |  |
| Generate IPv6 addresses: |               |  |  |  |  |
|                          | OK Cancel     |  |  |  |  |

Click OK. On the Cluster Parameters screen use <u>www.nlbcluster.com</u> for the Full Internet Name. Set the operation mode to Multicast. New Cluster : Cluster Parameters

| IP address:                                           | 192.168.50.5        | <br>$\sim$ |
|-------------------------------------------------------|---------------------|------------|
| Subnet mask:                                          | 255 . 255 . 255 . 0 |            |
| Full Internet name:                                   | www.nlbcluster.com  |            |
| Network address:                                      | 03-bf-c0-a8-32-05   |            |
| Cluster operation mod                                 | e                   |            |
| ⊖ Unicast                                             |                     |            |
|                                                       |                     |            |
| Multicast                                             |                     |            |
| <ul> <li>Multicast</li> <li>IGMP multicast</li> </ul> |                     |            |
| Multicast IGMP multicast                              |                     |            |
| <ul> <li>Multicast</li> <li>IGMP multicast</li> </ul> |                     |            |
| <ul> <li>Multicast</li> <li>IGMP multicast</li> </ul> |                     |            |

Finish up and repeat the process by adding in the second NIC card of NLB-server2 by connecting to 192.168.50.200 and selecting the 201 IP.

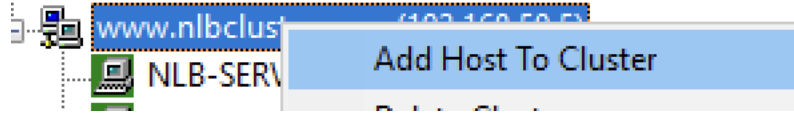

 $\times$ 

## Set up IIS Site HTML

Open up file explorer (folder on the taskbar at the bottom of the screen) and navigate to C: using the bar up top.

👉 C:

Right click within this directory and create a new folder. Name it nlb.

| Paste shortcut |   |        |
|----------------|---|--------|
| Give access to | > |        |
| New            | > | Folder |
| Properties     | L |        |

Open up notepad using the search bar on Windows taskbar.

 $\mathcal{P}$  notepad

Add <h1>You have reached NLB-server1</h1 for server1, or <h1>You have reached NLB-server2</h1> for server2.

File Edit Format View Help <h1>You have reached NLB-server1</h1>

Click File > Save As, then navigate to the nlb folder. Save the file as index.html and set save type to "All files".

Move the nlb folder to inetpub > wwwroot. Delete anything that is not the nlb folder within the wwwroot directory.

#### Set IIS Default

Navigate to the Tools drop down menu from the dashboard and select the IIS Manager.

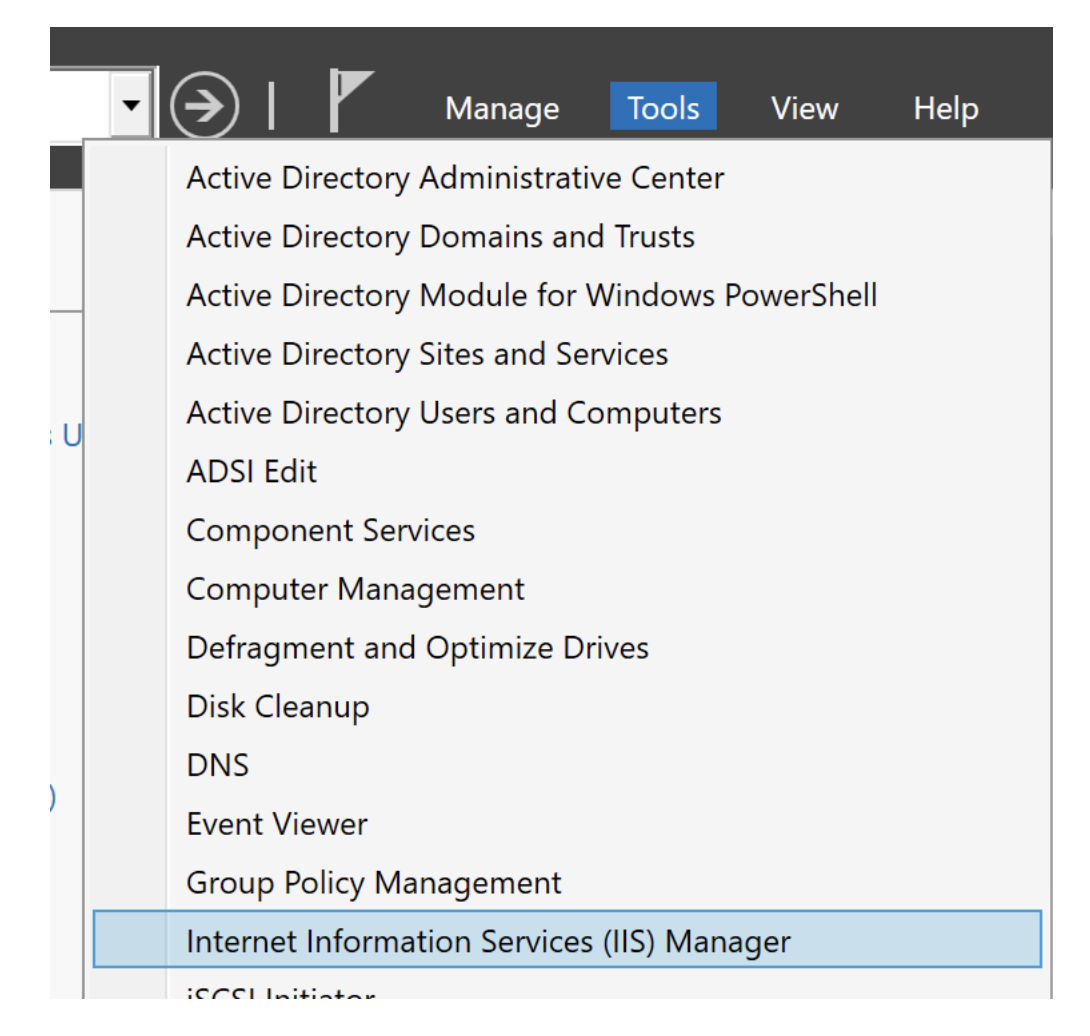

Select the server from the sidebar, and then double click on Default Document.

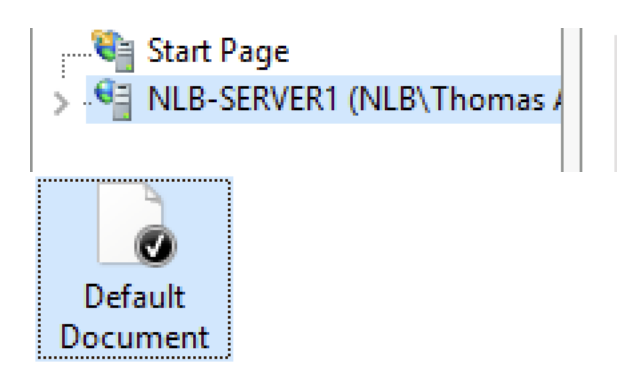

Click on Add... on the far right and add nlb/index.html. Repeat this entire process on both servers.

|                                              |            | Actions                 |
|----------------------------------------------|------------|-------------------------|
| file. Set default documents in order of pric | rity.      | Add<br>Disable<br>Itelp |
| Name                                         | Entry Type |                         |
| nlb/index.html                               | Local      |                         |
| Default.htm                                  | Local      |                         |

#### Change the default Hosts file

On both servers, open notepad as administrator by right clicking. Within notepad, click File > Open and navigate to %WinDir%\System32\Drivers\Etc. Select the hosts file and open.

Add the following line to the bottom of the entire script, and save the document:

192.168.50.5 www.nlbcluster.com

# Conclusion

All things said and done, if you navigate to <u>www.nlbhosts.com</u> on either server, the respective page should reply. Here is a screenshot showing them side-by-side:

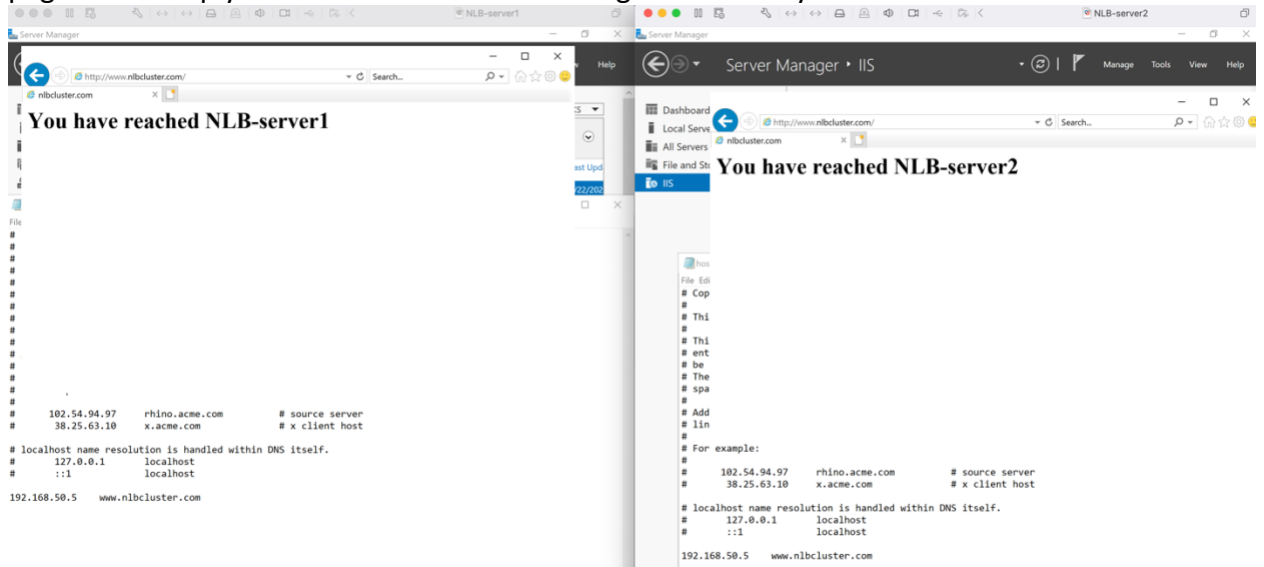

References

[1.] <u>https://msftwebcast.com/2020/02/configure-network-load-balancing-in-windows-server-2019.html</u>